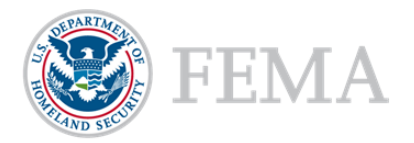

# **Requesting Organization Access**

## Introduction

An organization serves as a recipient's profile within the Non-Disaster Grants Management System (ND Grants), which allows recipients to create and manage their awards and applications.

Once you have created an ND Grants system user account, you must either request access to an existing organization, or create a new organization. If the organization has already been created, you must submit an Organization Access Request to access the organization's applications and awards.

## Prerequisites

To request access to an organization:

You must be an ND Grants user

### Step 1

Under the Administrations dropdown, click the Request Organization Access link

Figure 1. Open the Administration dropdown on the ND Grants homepage

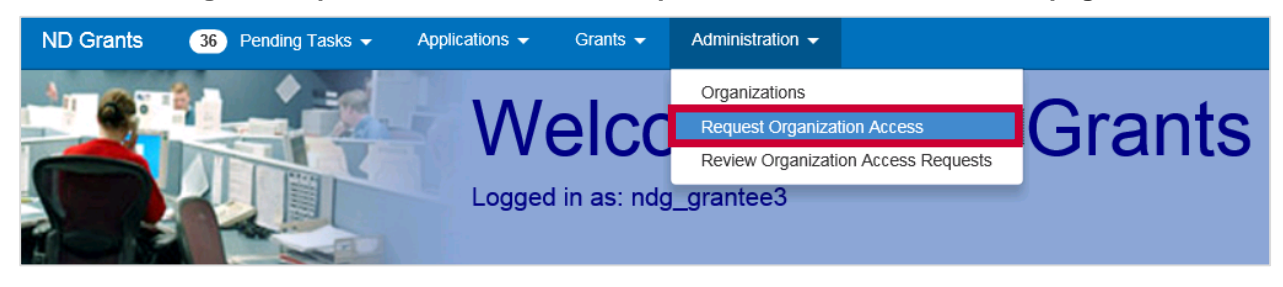

## Step 2

Find the organization to which you want to request access by clicking the dropdown and typing in the name of the organization in the search bar.

Figure 2. From the *Request Access to Organization* page, search for your organization

| Request Access to Organiza | ation        |                        |     |
|----------------------------|--------------|------------------------|-----|
| Cancel Save Submit         | nization     |                        |     |
|                            | Organization | Select an Organization | Q   |
|                            |              | 000 test               | x Q |
|                            |              | 000 test-org           |     |

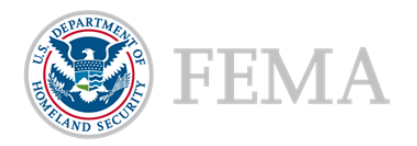

## Step 3

Select the roles you need for the organization by clicking the checkboxes next to each role. Please refer to the ND Grants User Roles Quick Reference Guide for role definitions and explanations. Then click the **Submit** button

#### Figure 3. Click the Submit button once you have selected your roles on the Request Access to Organization page

| Cancel Save Submit Organization                                                                                  |                                                              |
|----------------------------------------------------------------------------------------------------|--------------------------------------------------------------|
| Organization                                                                                                    | 000 test-org x v Q                                           |
| Legal Name                                                                                                    | 000 test-org                                                 |
| Employer Identification Number<br>(EIN)                                                                          | 18-1234567                                                   |
| DUNS Number                                                                                                    | 99999999                                                     |
| Mailing Address                                                                                                  | 1 test rd<br>testville, Maryland 20735-9999<br>UNITED STATES |
| Existing Roles                                                                                                   | Grants Administrator<br>Grant Writer<br>Financial Specialist |
| Roles Requested                                                                                                  |                                                              |
| <ul> <li>☐ Organization Administrator</li> <li>☑ Grants Administrator</li> <li>☑ Financial Specialist</li> </ul> | ☐ Authorized Official<br>☑ Grant Writer                      |

Figure 4. The Update Organization Access Request page, will feature a confirmation message upon successful submission

| Update Organization Access Request |                                                    |                                                              |  |  |  |  |
|------------------------------------|----------------------------------------------------|--------------------------------------------------------------|--|--|--|--|
| Organization<br>User Roles         | Organization access request successfully submitted |                                                              |  |  |  |  |
| Access Request<br>Cancel           | Organization                                       |                                                              |  |  |  |  |
|                                    | Legal Name                                         | 000 test-org                                                 |  |  |  |  |
|                                    | Employer Identification Number<br>(EIN)            | 18-1234567                                                   |  |  |  |  |
|                                    | DUNS Number                                        | 999999999                                                    |  |  |  |  |
|                                    | Mailing Address                                    | 1 test rd<br>testville, Maryland 20735-9999<br>UNITED STATES |  |  |  |  |
|                                    | Existing Roles                                     | Grants Administrator                                         |  |  |  |  |
|                                    |                                                    | Grant Writer                                                 |  |  |  |  |
|                                    |                                                    | Financial Specialist                                         |  |  |  |  |

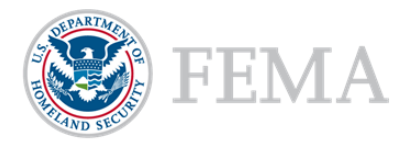

## Step 4

To view submitted Organization Access Requests, under the Administration dropdown click the **Review Organization Access Request** link. Navigate to the Pending Access Requests tab and click the **View Organization Access Request** icon

Figure 5. Click the View Access Requests icon to view pending organization access requests

| Organization Access Requests |                         |                                                                                                    |         |                |        |   |  |
|------------------------------|-------------------------|----------------------------------------------------------------------------------------------------|---------|----------------|--------|---|--|
| Review Access Requests       | Pending Access Requests |                                                                                                    |         |                |        |   |  |
| 10 v records per pag         | e                       | Showing 1 to 1 of 1 entries (filtered from 13 total entries)                                                    | Search: | 000            |        | × |  |
| 🔺 Legal Name                 | <b>Roles Requested</b>  | I Contraction of the second second second second second second second second second second second second second |         | Status         | Action |   |  |
| 000 test-org                 | Authorized Official     | Financial Specialist,Grant Writer,Grants Administrator                                                          |         | Pending Review | Q      |   |  |

## NOTE:

 If the previous Organization Administrator has left the organization, you can forward the Organization Access Request to the Program Manager at the Federal Emergency Management Agency for approval

## **Questions?**

For additional assistance using ND Grants, please contact the ND Grants Service Desk at 1-800-865-4076 or <u>NDGrants@fema.dhs.gov</u>. For programmatic or grants management questions, please contact your Program Analyst or Grants Specialist.

## **ND GRANTS Service Desk**

Monday - Friday | 9:00 a.m. - 6:00 p.m. EDT | 1-800-865-4076 | NDGrants@fema.dhs.gov